## Podklady ke školení

Milička Pavel, RNDr. Kocourková Petra, Bc. Dobrovolný Václav duben 2025

podpora.akcie@winfas.cz

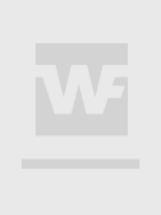

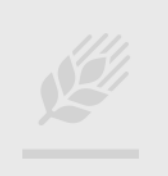

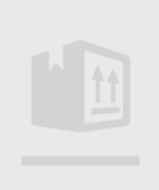

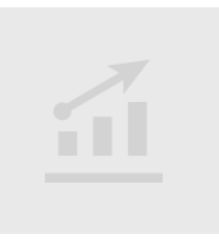

## Obsah

| Modul Akcie                                  |   |
|----------------------------------------------|---|
| Vytvoření akcií                              | 4 |
| Generování akcií                             | 5 |
| Akcie                                        | 6 |
| Převod akcií                                 | 7 |
| Převedení podílu akcie                       |   |
| Pomocí zlomků                                | 9 |
| Pomocí vypsání jmenovatele případně čitatele |   |
| Předávací protokol                           |   |
| Přidání volného textu na protokol            |   |
| Založení nové šablony předávacího protokolu  |   |
| Změna textu v předávacím protokolu           |   |
| Prezenční listina – IQ sestava               |   |
| Nastavení Dividend do závazků                |   |
| Pozvánka na valnou hromadu                   |   |
| Nastavení šablony pozvánky                   |   |
|                                              |   |

## **Modul Akcie**

V hlavní nabídce WinFAS - samostatná agenda.

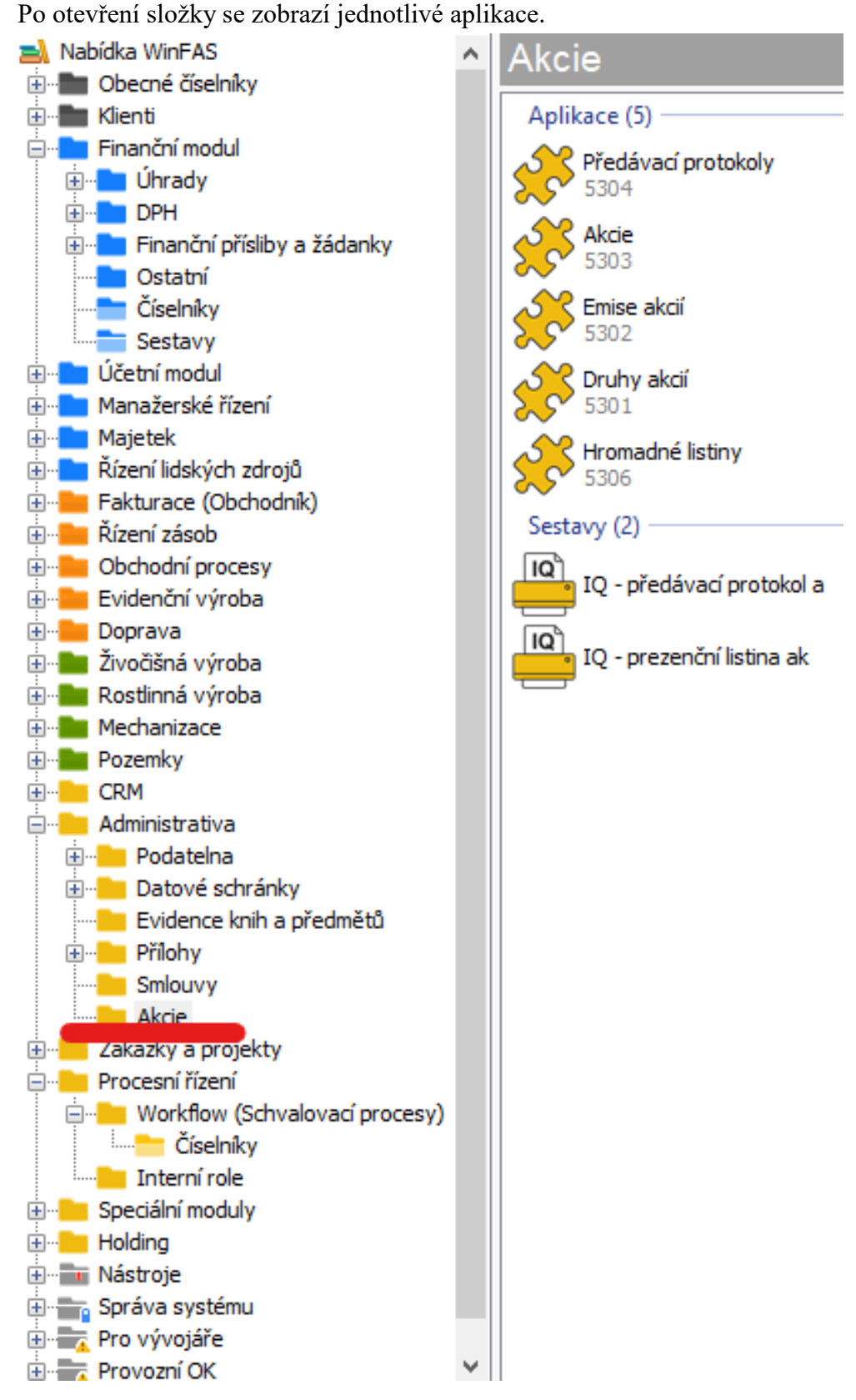

## Vytvoření akcií

Akcie se vytvářejí v aplikaci \*5301- druhy akcií

- 1. Na panelu si vyberete akci, kterou chcete s akciemi udělat.
- V případě, že chcete vytvořit akcie, podobné již nějakým vytvořeným, můžete použít tlačítko Kopíruj

   otevře se již předvyplněná tabulka a vy pouze upravíte hodnoty, které chcete upravit.
- 3. Pokud chcete vytvořit nové, dáte tlačítko **Přidej** otevře se nová tabulka kam zadáte požadované údaje.

#### Hodnotu dividendy je třeba vyplnit, pro správné vygenerování závazku vůči akcionáři.

| <mark>₩</mark> [95_] | TEST_ | 1] Druhy akcii  |                |                |           |             |       | -           |                                                                            | ×                                                           |
|----------------------|-------|-----------------|----------------|----------------|-----------|-------------|-------|-------------|----------------------------------------------------------------------------|-------------------------------------------------------------|
| Aplikace             | e Da  | ata Nástroje    | Nápověda       |                |           |             |       |             |                                                                            |                                                             |
| i 🗈 🖸                |       | 🖻 📵 🔁 🖸         | 🕒 📑 🔚 🛃        | ?              |           |             |       |             |                                                                            |                                                             |
| ID druhu             | 1     | Jmenovitá hodn. | Koef dividendy | Koef hlasování | Dividenda | Div/JH*1000 | Počet | Celk.divid. |                                                                            |                                                             |
| A                    |       | 20000,00        | 1,0000         | 1,0000         | 50,00     | 2,5000      | 3266  | 163300,00   | pro                                                                        | středí                                                      |
| в                    |       | 1000,00         | 1,0000         | 1,0000         | 10,00     | 10,0000     | 4680  | 46800,00    |                                                                            | 001                                                         |
|                      |       |                 |                |                |           |             |       | 210100,00   | 50                                                                         | 01                                                          |
| 1                    |       |                 |                |                |           |             |       |             | Рř<br>Кој<br>  Цр<br>  Zol<br>  S <u>r</u><br>Ко<br>  Ос<br>  <u>N</u> áрх | idej  <br>píruj<br>krav  <br>braz  <br>nec<br>dlož<br>svěda |

| ₩ [95_TEST_1]    | Vlastnosti druhu akcie | -      |          | $\times$                                                                                                    |  |  |
|------------------|------------------------|--------|----------|----------------------------------------------------------------------------------------------------|--|--|
| Aplikace Dat     | a Nástroje Nápověda    |        |          |                                                                                                    |  |  |
| ID druhu ako     | ií A                   |        | pc5      | 5301                                                                                                    |  |  |
| Jmenovitá hodnot | a 20000,00             | D      |          |                                                                                                    |  |  |
| Koef dividend    | y 1,0000               | D      |          |                                                                                                    |  |  |
| Koef hlasová     | ní 1,0000              | D      | Př       | idej                                                                                                    |  |  |
| Koef usnášenísch | 1,0000                 | 1,0000 |          |                                                                                                    |  |  |
| Dividend         | a 50,00                | D      | 01       | in the second second se |  |  |
| Druh akc         | e kmenové 🗸            |        | <u>c</u> | <u>x</u>                                                                                                    |  |  |
| Jživatelský dru  | h kmenové              |        | Sto      | orno                                                                                                    |  |  |
| Podob            | a prioritní            |        | Nápo     | o <u>v</u> ěda                                                                                                    |  |  |
| <b>i</b>         | se zvláštními právy    |        |          | 1/1                                                                                                    |  |  |
|                  |                        |        | _        |                                                                                                    |  |  |
| P                | odoba listinná         |        | $\sim$   |                                                                                                    |  |  |
| <b>i</b>         | listinná               |        |          |                                                                                                    |  |  |
|                  | zaknihovana            |        |          |                                                                                                    |  |  |

- Tlačítko Přidej přidá druh akcií.
- Tlačítko OK potvrdí a uloží pořízená data.

#### Generování akcií

Pro vygenerování akcií si spusťte aplikaci \*5302 - emise akcií

1. Vyberte si požadovaný druh akcií – následně klikněte na tlačítko Přidej.

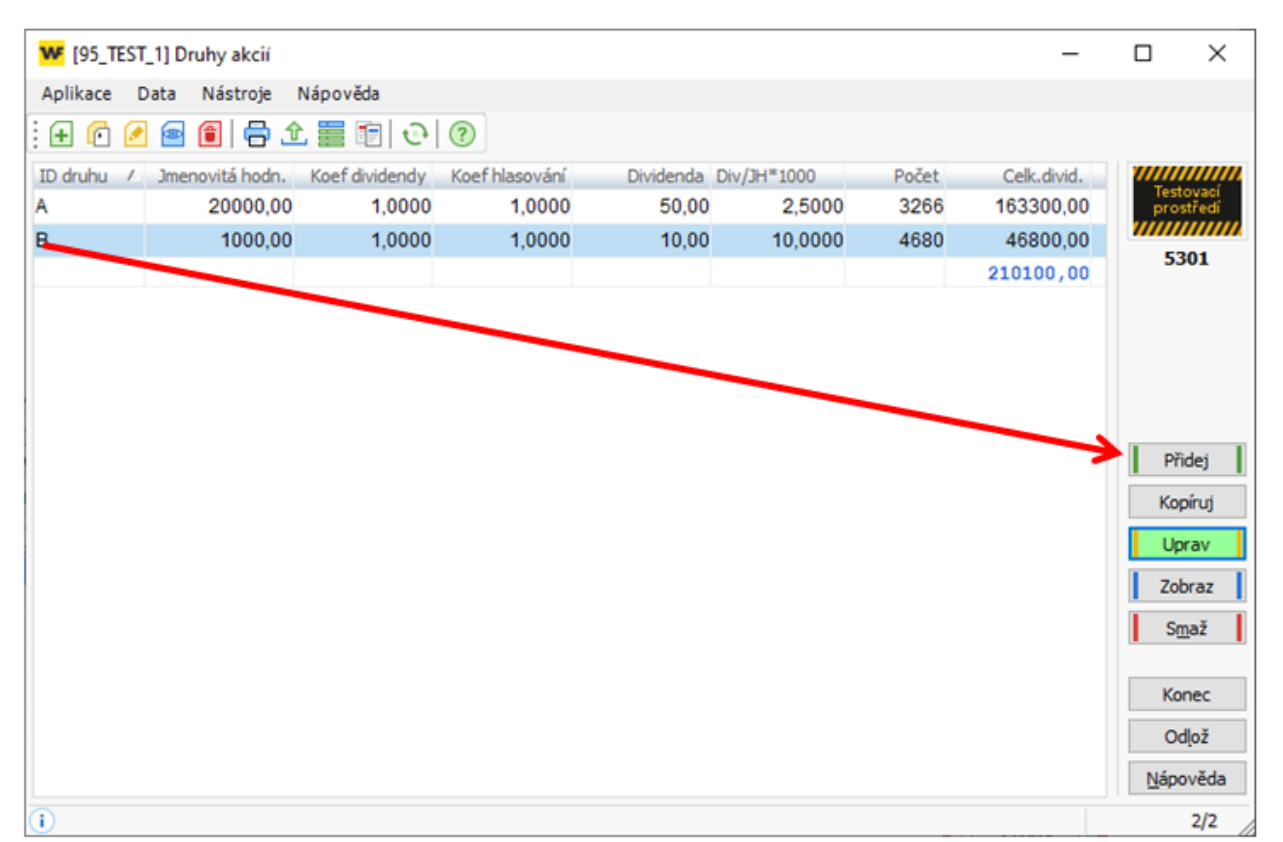

2. V zobrazeném okně vyplníte údaje a dáte tlačítko OK. Pokud chcete přidávat další emisi, použijte tlačítko Přidej.

| ₩ [95_TEST_1] C5302.PC5302.TITLE — |          |
|------------------------------------|----------|
| Aplikace Data Nástroje Nápověda    |          |
| Druh Emise ISIN                    | pc5302   |
| A 🗃 🦳                              | Přidej   |
|                                    | Smaž     |
| Datum emise Datum stažení          |          |
|                                    | OK       |
| Číslo OD Číslo DO                  | Storno   |
|                                    | Nápověda |
| i                                  | 1/1      |

3. Následně je třeba dané akcie vygenerovat – tlačítko Generuj

| ₩ [95_TES    | T_1] Emise al      | ccií           |                  |             |          |    |             |               |      | -             |      | ×      |
|--------------|--------------------|----------------|------------------|-------------|----------|----|-------------|---------------|------|---------------|------|--------|
| Aplikace     | <u>D</u> ata Nástr | roj <u>e N</u> | <u>l</u> ápověda |             |          |    |             |               |      |               |      |        |
| i 🕀 🜈 🦉      | 1 🔤 💼              | 🖶 🏦            |                  | । 🔁 😔       |          |    |             |               |      |               |      |        |
| ID druhu ak@ | í Jmenovitá ho     | odnota         | ID emise         | Datum emise | Číslo OD | (s | Číslo DO ía | Datum stažení | ISIN |               | Tort |        |
| A            | 2                  | 20000          | -                | 18.3.2025   |          | 1  | 4680        | _             |      |               | pros | středí |
| В            |                    | 1000           | 2                | 21.3.2025   |          | 1  | 100         |               |      |               | E3   | 202    |
|              |                    |                |                  |             |          |    |             |               |      |               | 33   | 02     |
|              |                    |                |                  |             |          |    |             |               |      | $\rightarrow$ | Gen  | eruj   |
|              |                    |                |                  |             |          |    |             |               |      |               |      | -      |
|              |                    |                |                  |             |          |    |             |               |      |               | ->   | Edit   |
|              |                    |                |                  |             |          |    |             |               |      |               | Pň   | dej    |
|              |                    |                |                  |             |          |    |             |               |      |               | Kop  | píruj  |
|              |                    |                |                  |             |          |    |             |               |      |               | Up   | rav    |
|              |                    |                |                  |             |          |    |             |               |      |               | Zob  | oraz   |
|              |                    |                |                  |             |          |    |             |               |      |               | Sm   | naž    |
|              |                    |                |                  |             |          |    |             |               |      |               |      |        |
|              |                    |                |                  |             |          |    |             |               |      |               | Kor  | nec    |
|              |                    |                |                  |             |          |    |             |               |      |               | Od   | llož   |
| <            |                    | >              |                  |             |          |    |             |               |      |               | Nápo | ověda  |
| (i)          |                    |                |                  |             |          |    |             |               |      |               |      | 2/2    |

## Akcie

Jednotlivé akcie zobrazíte v aplikaci \*5303 - Akcie

- 1. Vyberete emisi a akcii.
- 2. Po vybrání dané akcie dáte tlačítko Uprav a zde si můžete upravit údaje na akcii např.: datum stažení, datum umořování – datum od kdy je akcie v umořování, nebo hlasovacího zástupce za danou akcii – pokud nevyplníte u podílového vlastnictví bude se špatně tisknout prezenční listina (zastupovací právo za danou akcii má pouze jeden podílník akcie).

| <b>W</b> [9 | 5_TEST_1 | ] Jednotlivé ak | cie      |               |            |             |             |         | _               |      | $\times$ |
|-------------|----------|-----------------|----------|---------------|------------|-------------|-------------|---------|-----------------|------|----------|
| Aplika      | ce Dat   | ta Nástroje     | Nápověda |               |            |             |             |         |                 |      |          |
| ÷ 🕂 (       | 0 🖉      | 🔤 📵 🖨 🛛         | î 📰 🗊 📴  | € (?)         |            |             |             |         |                 |      |          |
| Druhí       | Emise    | Datum emise     | Číslo /  | Datum stažení | HrLis-Druh | HrLis-Emise | HrLis-Číslo | Umořeno | Hlasovací zás ٨ | 1111 |          |
| A           | -        | 18.3.2025       | 1        | 1             |            |             |             |         |                 | pr   | ostředí  |
| В           | -        | 18.3.2025       | 2        | 2             |            |             |             |         |                 |      | 202      |
|             |          |                 | 3        | 3             |            |             |             |         |                 | -    | 505      |
| ·           |          |                 | 4        | 1             |            |             |             |         |                 |      |          |
|             |          |                 | 5        | 5             |            |             |             |         |                 | D    | emise    |
|             |          |                 | 6        | 6             |            |             |             |         |                 |      |          |
|             |          |                 | 7        | 7             |            |             |             |         |                 | -)   | > Edit   |
|             |          |                 | 8        | 3             |            |             |             |         |                 |      |          |
|             |          |                 | ç        | 9             |            |             |             |         |                 | I P  | Přidej   |
|             |          |                 | 10       | )             |            |             |             |         |                 | К    | opíruj   |
|             |          |                 | 11       | 1             |            |             |             |         |                 | 10   | Jprav    |
|             |          |                 | 12       | 2             |            |             |             |         |                 |      |          |
|             |          |                 | 13       | 3             |            |             |             |         |                 | 2    | obraz    |
|             |          |                 | 14       | 1             |            |             |             |         |                 | 5    | Smaž     |
|             |          |                 | 15       | 5             |            |             |             |         |                 |      |          |
|             |          |                 | 10       | 6             |            |             |             |         |                 | K    | lonec    |
|             |          |                 | 17       | (             |            |             |             |         |                 | (    | Odlož    |
|             | _        |                 | 18       | 5             |            |             |             |         | ×               | Ná   | pověda   |
| < _         |          |                 |          |               |            |             |             |         | >               | THO  | ,        |
| $\bigcirc$  |          |                 |          |               |            |             |             |         |                 | 4678 | /4680    |

## Převod akcií

Převody akcií se provádějí v aplikaci \*5304 – Předávací protokoly

- Umožňují převody mezi akcionáři, či z emitenta na akcionáře.
- Na úvodní stránce aplikace jsou zobrazeny zápisy (převody) lze je řadit (datum, předal, převzal)

Přidání převodu- tlačítkem Přidej

Zde je třeba vyplnit:

- Datum: datum převodu
- Předal: ten kdo předává
- Převzal: ten kdo přejímá
- Vybrat akcie k převodu
- Jaký podíl akcie se převádí více níže
- nakonec výběr potvrdit tlačítkem přepočti a převod potvrdit OK.

V aplikaci nelze opravovat, lze pouze mazat poslední protokol. Vzhledem k vnitřní logice dat a k právním skutečnostem je opravování problematické.

| <mark>₩</mark> [9                           | 5_TEST_                 | 1] Předávací        | protokol       |                                     |   |           |          |                                                                               |                                             | -        |                              | $\times$                           |                         |
|---------------------------------------------|-------------------------|---------------------|----------------|-------------------------------------|---|-----------|----------|-------------------------------------------------------------------------------|---------------------------------------------|----------|------------------------------|------------------------------------|-------------------------|
| Aplika<br>Šablor                            | ace Po<br>na:1          | ořízení Nás<br>test | troje Nápově   | da                                  | 6 |           |          |                                                                               |                                             |          | pn5                          | 04za                               |                         |
| Datum<br>24.3.2<br>Předal<br>Pape:<br>37052 | 2025<br>ž Jan<br>210030 | Popis               | é              | Převzal<br>Mařík Karel<br>350714056 | 0 |           | Čá:<br>m | st akcií, která<br>á převést (tír<br>zlomkem<br>násobí část ał<br>předávající | i se 1<br>i se 1<br>i se 1<br>kcie 1<br>ho) | tlačítk  | Výbě<br>provád<br>a shift ne | r akcií lze<br>ět i pom<br>bo CTRL | e<br>ocí<br>+ klik myši |
| Тур                                         | Emise                   | Číslo               | Zást. pro hlas | sování                              |   | Vlastněno | Čitatel  | Jmen.                                                                         | Přep/Zad                                    | $\wedge$ |                              |                                    |                         |
| A                                           | -                       | 1681                |                |                                     |   | 1         | 0        | 1                                                                             |                                             |          |                              |                                    |                         |
| -                                           |                         |                     |                |                                     |   |           |          |                                                                               | 1                                           |          |                              |                                    |                         |
| в                                           | -                       | 2655                |                |                                     |   | 1         | 0        | 1                                                                             |                                             |          |                              |                                    |                         |
| в                                           | -                       | 2656                |                |                                     |   | 1         | 0        | 1                                                                             |                                             |          | Λ                            |                                    |                         |
| в                                           | -                       | 2657                |                |                                     |   | 1         | 0        | 1                                                                             |                                             |          | Před                         | ávací                              |                         |
| в                                           | -                       | 2658                |                |                                     |   | 1         | 0        | 1                                                                             |                                             |          | Pře                          | oočti                              |                         |
| в                                           | -                       | 2659                |                |                                     |   | 1         | 0        | 1                                                                             |                                             |          |                              |                                    |                         |
| в                                           | -                       | 2660                |                |                                     |   | 1         | 0        | 1                                                                             |                                             |          | <b>√</b>                     | rus                                |                         |
| в                                           | -                       | 2661                |                |                                     |   | 1         | 0        | 1                                                                             |                                             |          | + V                          | yber                               |                         |
| в                                           | -                       | 2662                |                |                                     |   | 1         | 0        | 1                                                                             |                                             |          | C                            | к                                  |                         |
|                                             |                         |                     |                |                                     |   |           |          |                                                                               | 8                                           |          | Sto                          | rno                                |                         |
|                                             |                         |                     |                |                                     |   |           |          |                                                                               |                                             |          | Nife                         |                                    |                         |
|                                             |                         |                     |                |                                     |   |           |          |                                                                               | 9                                           |          | Napo                         | oveca                              |                         |
| 1                                           |                         |                     |                |                                     |   |           |          |                                                                               |                                             |          | 1/1                          | 9/9                                |                         |

## Převedení podílu akcie

Pokud převádíme celý podíl akcie, tak vybereme převáděnou akcii a necháme nastaveno, tak jak je a dáme přepočítat a poté převést.

Pokud danou akcii eventuálně více akcií budeme dělit na podíly zle to provést dvěma způsoby.

#### Pomocí zlomků

• Zlomková část nahoře v okně – zde budete danou akcii násobit zlomkem, který uvedete pro převod

Příklad 1: máte jednu akcii a chcete jí převést polovinu – vynásobíte zlomkem  $\frac{1}{2}$ Příklad 2: máte  $\frac{1}{2}$  akcie a když do zlomku zadáte  $\frac{1}{2}$ , tak nepřevedete celou polovinu, ale  $\frac{1}{4}$  ...  $\frac{1}{2} * \frac{1}{2} = \frac{1}{4}$ , pokud byste chtěli převést celou polovinu, nechali byste nastaveno na  $\frac{1}{1}$ 

| <b>W</b> [95 | _TEST_1 | ] Předávací pro | otokol    |      |                |           |      |      |                     |          | _ |    |        | $\times$ |
|--------------|---------|-----------------|-----------|------|----------------|-----------|------|------|---------------------|----------|---|----|--------|----------|
| Aplikad      | e Poi   | ízení Nástroj   | je Nápo   | věda | l.             |           |      |      |                     |          |   |    |        |          |
| Šablon       | a: 0    | 0               |           |      | 🗳 💀            |           |      | _    |                     |          | - |    | pn530  | 4za      |
| Datum        | 2016    | Popis           |           |      |                |           |      | Část | akcií, která :      | 8e 1     |   |    |        |          |
| Distal.      | 2010    |                 |           |      | Převezl        |           | _    | má   | i převést (tím      | to       |   |    |        |          |
| Predal       | Jan     |                 |           | ~    | Náhodová Marie |           | 1~   |      | vynásobí čá         | st 2     |   |    |        |          |
| 08112        | 12121   | 2               |           |      | 09090909090    |           |      |      | akc<br>předávajícíh | ie<br>o) |   |    |        |          |
| Тур          | Emise   | Číslo           | Zást. pro | hlas | ování          | Vlastněno | Čita | tel  | Jmen.               | Přepočti |   | ~  |        |          |
| 04           | A       | 935             |           |      |                | 1/2       |      | 1    | 4                   | <b>V</b> |   |    |        |          |
|              |         |                 |           |      |                |           |      |      |                     | 1        |   |    |        |          |
| 03           | A       | 3390            |           |      |                | 1/2       |      | 1    | 4                   | <b>V</b> |   | ۷. |        |          |
| 03           | A       | 3394            | Pokus (   | Jan  |                | 1/2       |      | 1    | 4                   | <b>V</b> |   | N  |        |          |
| 03           | A       | 3395            | Pokus (   | Jan  |                | 1/2       |      | 0    | 1                   |          |   | -  | N230   |          |
|              |         |                 |           |      |                |           |      |      |                     | 2        |   | -  | Direct |          |
| 04           | Α       | 978             |           |      |                | 1/2       |      | 0    | 1                   |          |   |    | Frepo  | )Cu      |
| 04           | A       | 977             |           |      |                | 1/2       |      | 1    | 4                   |          |   |    | - Zru  | š        |
| 04           | A       | 976             |           |      |                | 1/2       |      | 1    | 4                   | <b>V</b> |   |    | + Vyt  | ber      |
| 04           | A       | 975             |           |      |                | 1/2       |      | 0    | 1                   |          |   |    |        | $\equiv$ |
| 04           | A       | 982             |           |      |                | 1/2       |      | 0    | 1                   |          |   |    |        |          |
| 04           | A       | 981             |           |      |                | 1/2       |      | 1    | 4                   | <b>V</b> |   |    | Storr  | 10       |
|              |         |                 |           |      |                |           |      |      |                     | 6        |   | -  | Nápov  | ěda      |
| ٩            |         |                 |           |      |                |           |      |      |                     |          |   |    | 1/1 9/ | /18      |

#### Pomocí vypsání jmenovatele případně čitatele

• Můžete upravit přímo u dané akcie čitatele a jmenovatele – v tomto případě převádíte část té dané akcie.

Příklad 1: máte <sup>1</sup>/<sub>2</sub> akcie a chcete převést <sup>1</sup>/<sub>4</sub>, tak dáte čitatele 1 a jmenovatele 4, tedy <sup>1</sup>/<sub>4</sub>. Příklad 2: máte 1 akcii a chcete převést <sup>3</sup>/<sub>4</sub> dané akcie, tak dáte čitatele 3 a jmenovatele 4, tedy <sup>3</sup>/<sub>4</sub>.

V tomto případě <u>nepoužijete</u> tlačítko Přepočti, vybrané akcie by se přepočítali dle zlomku nahoře – stiskněte rovnou OK.

| <b>W</b> [9     | 5_TEST_ | 1] Předávací pr | rotokol        |                                       |           |          |                                     |          | _   |                     |   |
|-----------------|---------|-----------------|----------------|---------------------------------------|-----------|----------|-------------------------------------|----------|-----|---------------------|---|
| Aplika          | ce Po   | řízení Nástro   | oje Nápověd    | a                                     |           |          |                                     |          |     |                     |   |
| Šablon          | a : 1   | test            |                | i i i i i i i i i i i i i i i i i i i |           |          |                                     |          |     | pn5304za            | I |
| Datum<br>1.11.  | 2016    | Popis           |                |                                       |           | Cás<br>m | t akcií, která s<br>á převést (tími | to       |     |                     |   |
| Předal<br>Nábod | ová Ma  | rie             |                | Převzal<br>Příkladová Japa            |           | ~        | zlomkem s<br>vynásobí čá            | se 1     |     |                     |   |
| 09090           | 909090  | )               |                | 8855885588                            |           |          | akc<br>předávajícíh                 | ie<br>o) | _   |                     |   |
| Тур             | Emise   | Číslo           | Zást. pro hlas | ování                                 | Vlastněno | Čitatel  | Jmen.                               | Přepočti |     |                     |   |
| 04              | A       | 935             |                |                                       | 1/4       | 1        | 4                                   |          |     |                     |   |
|                 |         |                 |                |                                       |           |          |                                     | 1        | 7   |                     |   |
| 03              | A .     | 3390            | Delma Ten      |                                       | 1/2       | 1        | 4                                   |          |     |                     |   |
| 03              | A<br>N  | 2205            | Pokus Jan      |                                       | 1/2       | 0        | 1                                   |          |     |                     |   |
| 05              | A       | 3395            | FORUS Jan      |                                       | 1/2       | U        | 1                                   | 1        |     | I.PN5304ZB.         | ι |
|                 |         |                 |                |                                       |           |          |                                     | -        | - \ | Přepočti            |   |
|                 |         |                 |                |                                       |           |          |                                     |          |     | - Zruš              | ] |
|                 |         |                 |                |                                       |           |          |                                     |          |     | + Vyber             | 1 |
|                 |         |                 |                |                                       |           |          |                                     |          |     | OK.                 | í |
|                 |         |                 |                |                                       |           |          |                                     |          |     | Channe              | 1 |
|                 |         |                 |                |                                       |           |          |                                     |          |     | <u><u>s</u>tomo</u> | J |
|                 |         |                 |                |                                       |           |          |                                     | 2        |     | <u>N</u> ápověda    | J |

## Předávací protokol

Předávací protokol se tiskne v aplikaci \*5304 – předávací protokoly.

- 1. Vyberete zápis, který chcete tisknout dále dáte IQ předání.
- 2. Při převodu podílů akcií doporučujeme zvolit i možnost zobrazit množství dané akcie.

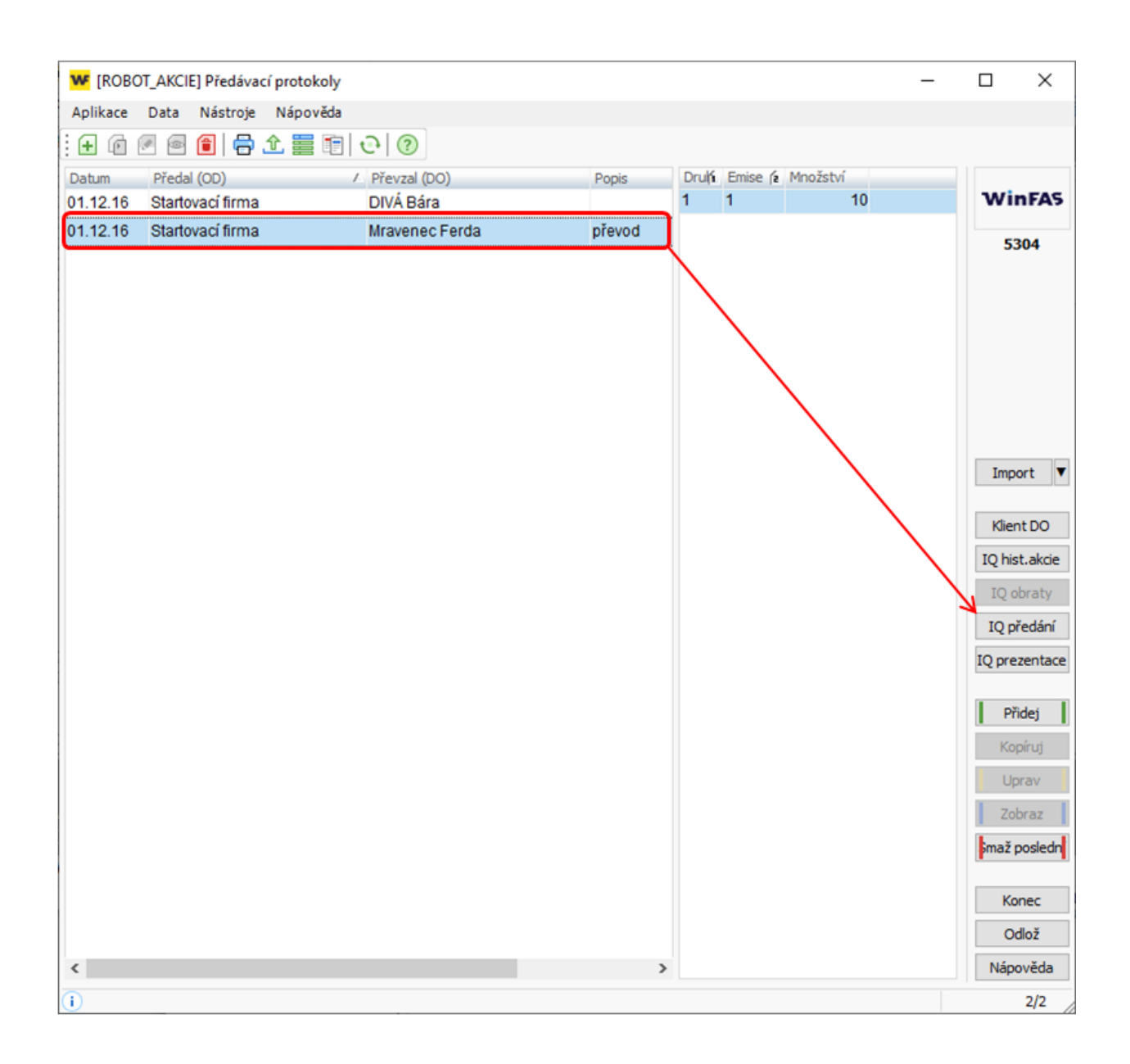

#### Přidání volného textu na protokol

1. V aplikaci \*8092 –číselník typů volných textů si založíte nový typ.

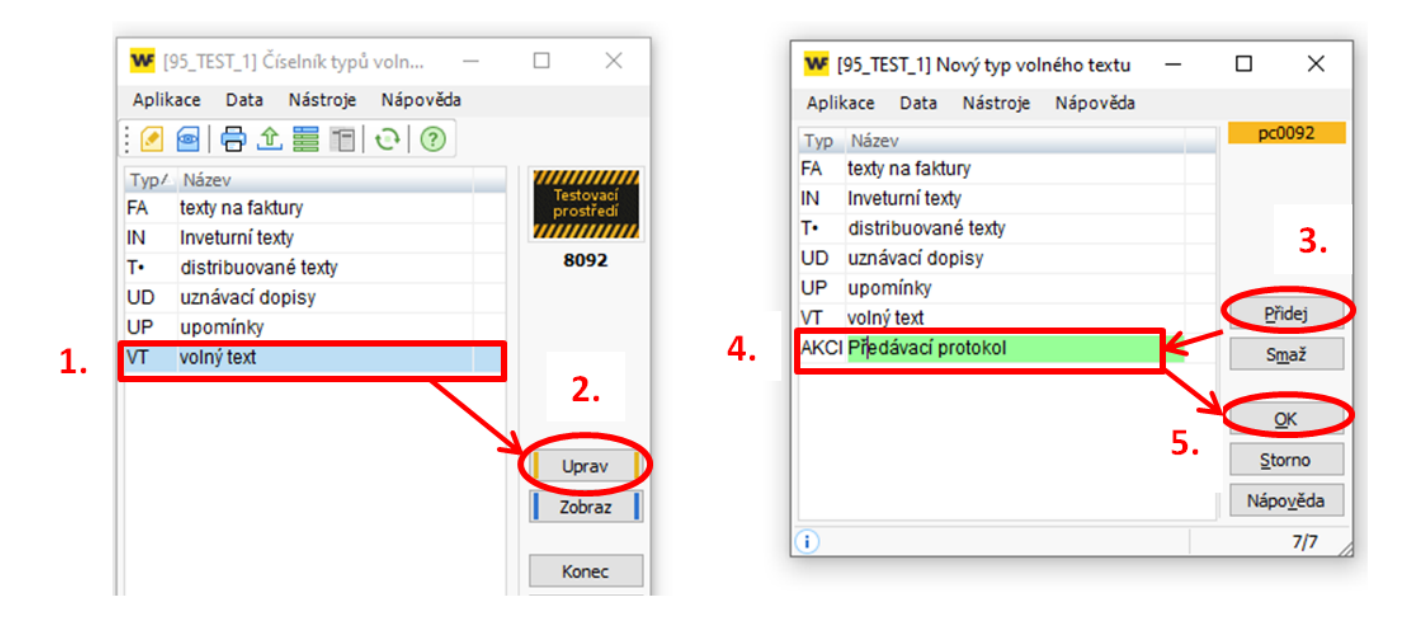

- 2. Přejdete do aplikace \*8093 číselník volných textů.
- 3. V prvním kroku vyberete tu šablonu, kterou chcete upravovat (1). Stiskněte tlačítko Přidej (2). Poté vyplníte kód (3) a název (4) a doplníte text, který chcete, aby se u sestavy zobrazoval (5), a potvrdíte OK.

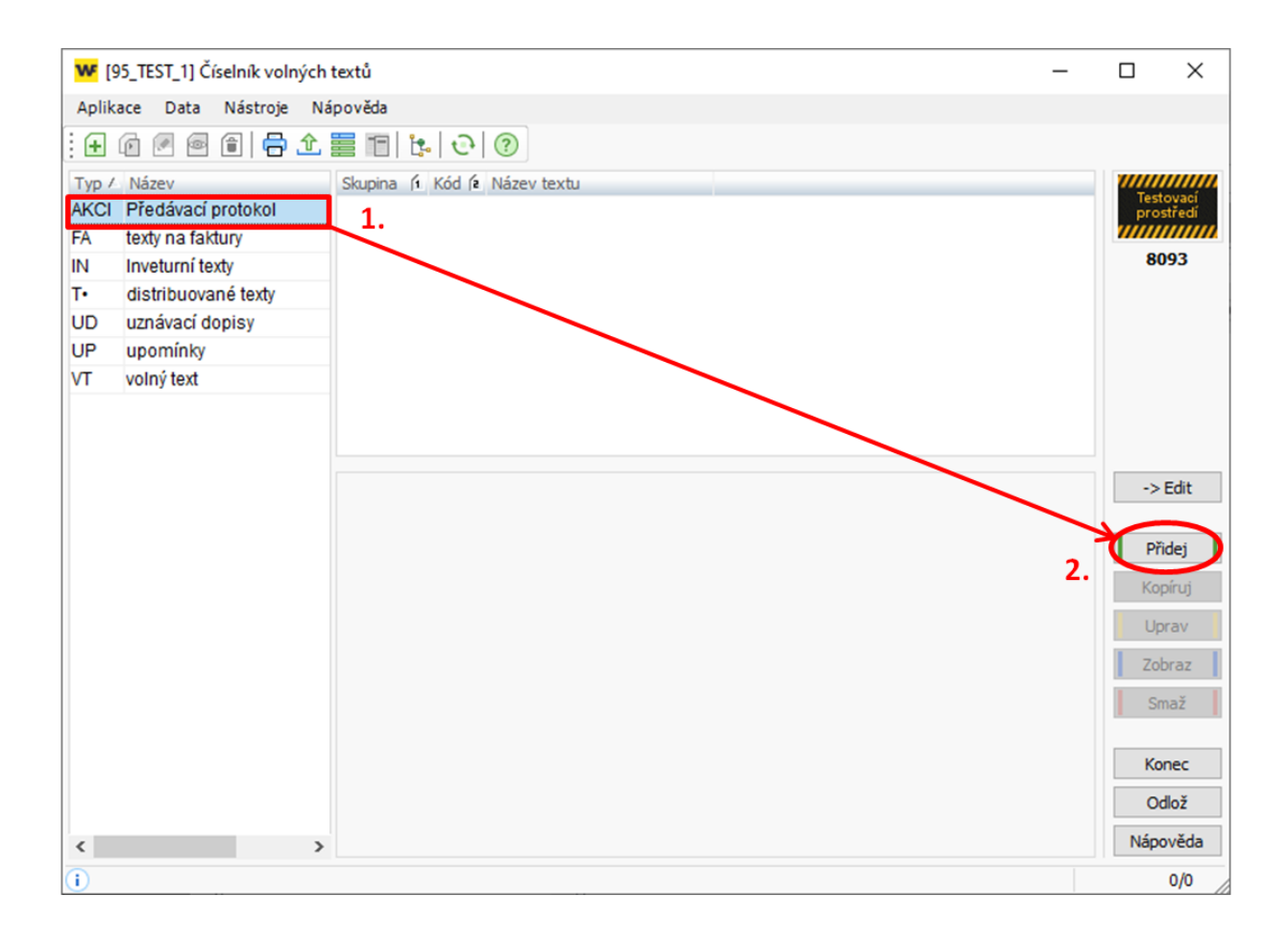

| W [95_TEST_1] Nový volný text            | _      |            | ×            |
|------------------------------------------|--------|------------|--------------|
| Aplikace Data Nástroje Nápověda          |        |            |              |
| Typ: AKCI Předávací protokol             |        | pc0        | 093          |
| Skupina :                                |        |            |              |
| Kód : 3. 0 Název : Předávací protokol 4. |        |            |              |
| Volný text                               |        |            |              |
| Zde napiš text do Předávacího protokolu  | ^      |            |              |
| Э.                                       |        |            |              |
|                                          |        |            |              |
|                                          |        |            |              |
|                                          |        |            |              |
|                                          |        |            |              |
|                                          |        |            |              |
|                                          |        |            |              |
|                                          |        |            |              |
|                                          |        | <u>D</u> a | lší          |
|                                          |        |            |              |
|                                          | 6      | 0          | ×            |
|                                          | $\sim$ | Stor       | no           |
| <                                        | >      | Nápo       | <u>v</u> ěda |
|                                          |        |            | 1/1          |

- 4. Vrátíte se do aplikace \*5304 Předávací protokoly, a zde vyberete IQ předání.
- 5. Vyberete šablonu, a po otevření šablony dáte nahoře na panelu záložku pořízení, šablona, upravit (v tomto případě upravujete již pořízenou šablonu).

| 100 předéwcích protokolů                                 |                  |                                                                                         | - |       | ×       |
|----------------------------------------------------------|------------------|-----------------------------------------------------------------------------------------|---|-------|---------|
| Aplikace Pořízení Nástroje Napověda<br>Šablona : Šablona | Nová             |                                                                                         |   | Výbêr | ŝablony |
| Akcionář Podřízené věty                                  | Upravit          | hodný den (n5304datum)<br>uvní strana (c0031nazad)<br>V8Č sml stranv∏ IČ (dat narození  |   | Hrom. | pošta 🔻 |
| Protokol                                                 | Zobrazit         | e (c0031adrr2)<br>= c (c0031adr2)                                                       |   | G     | af      |
| rozh.den 18.3.2025                                       | Podle okna       | ► (c0005kodps)                                                                          |   | St    | rom     |
| převzal Lapáčková Věra                                   | Správa           | ie OD-DO                                                                                |   | OL    | AP 🔻    |
|                                                          | Všechny zavedené | novitá hodnota (c530 tjmeho)<br>ratelský druh (c530 tudruh)                             |   | Ses   | stava   |
|                                                          |                  | Podoba akce (c5301forma)                                                                |   | Da    | ta 🔻    |
|                                                          |                  | Množství (n5305citat/n5305jmeno)<br>Jmenovitá hodnota (c5301jmeho*n5305citat/n5305jmeno |   | Za    | avřít   |
|                                                          |                  |                                                                                         |   | Náp   | ověda   |
| 1                                                        |                  |                                                                                         |   |       | 1/1     |

6. Najedete si na záložku IQ-speciality a vložíte vámi vybraný text.

|                                                                                                    | < 1                                                                | -        |             |                     | <i>.</i>                                | 2   |                           |   |             |          |
|----------------------------------------------------------------------------------------------------|--------------------------------------------------------------------|----------|-------------|---------------------|-----------------------------------------|-----|---------------------------|---|-------------|----------|
| 🕊 [95_TEST_1] Úprava šablony IQ sestavy: [1] Obecná                                                 |                                                                    | W [95_1  | TEST_1] Vol | ný text             |                                         |     |                           | - |             | $\times$ |
| Aplikace Nástroje Nápověda                                                                          |                                                                    | Číselník | Nástroje    | Nápověda            |                                         |     |                           |   |             |          |
| Obecné Hodnoty Kontroly IQ-speciality IQ-export IQ-úpravy IQ-graf Mult                              | ifremn' pohled                                                     | Typ-Köd  | Typ         | / Název tvpu        | Skupina                                 | K6d | Název volného textu       |   | c0093       | k02      |
| Tisková sestava                                                                                     | Vzhled                                                             | AKCI-1   | AKCI        | Předávací protokol  |                                         | 1   | Předávací protokol        |   |             |          |
| Nadpis sestavy (pokud není vyplněný, doplní se automácky)                                           | Stránkovat v 1. úrovni                                             | IN-ZI    | IN          | Inveturní texty     |                                         | ZI  | Zásoby_inventura          | _ |             |          |
|                                                                                                    | Odsadit 1.úroveň                                                   | IN-BU    | IN          | Inveturní texty     |                                         | BU  | Potvrzení bankovních účtů |   |             |          |
| Skupiny                                                                                             |                                                                    | T+1      | Τ.          | distribuované texty |                                         | 1   | IFRS chybář vysvětlivky   |   |             |          |
|                                                                                                    | Oddělit tisce mezerou                                              | T+-2     | Τ•          | distribuované texty |                                         | 2   | Typy plnění DM a DP       |   |             |          |
| Pořadí                                                                                              | Šedé pruhy v gridu                                                 | UD-S1    | UD          | uznávací dopisy     |                                         | S1  | uznávací dopis SK firem   |   |             |          |
|                                                                                                    | Vždy naležato                                                      | UD-U1    | UD          | uznávací dopisy     |                                         | U1  | uznávací dopis č.1        |   |             |          |
| Třídění                                                                                             | Skrýt podmínku / popis                                             | UD-Bp    | UD          | uznávací dopisy     |                                         | Вр  | BDO pohledávky            |   |             |          |
|                                                                                                    | Výška řádku:                                                       | UD-8z    | UD          | uznávací dopisy     |                                         | Bz  | BDO závazky               |   |             |          |
| Text na konci sestavy :                                                                             | standardní (0) 🗸                                                   | UP-iu    | UP          | upomínky            |                                         | iu  | inventura                 |   |             |          |
|                                                                                                    | Automaticky podle dat                                              | VT-in    | VT          | volný text          |                                         | in  | inventura                 |   | Param       | etry     |
|                                                                                                    |                                                                    | VT-ne    | VT          | volný text          |                                         | ne  | nákup PHM_evidenční       |   |             |          |
|                                                                                                    |                                                                    | VT-pe    | VT          | volný text          |                                         | pe  | prodej PHM_evidenční      |   | Eltr        |          |
| Podriška                                                                                            |                                                                    |          |             |                     |                                         |     |                           |   | Akce<br>Vyb | ET 100   |
| OLAP parametry                                                                                      |                                                                    |          | _           |                     |                                         |     |                           |   |             | -        |
|                                                                                                    |                                                                    | Hedano : | ·           |                     |                                         |     |                           |   | Nápov       | éda      |
| Załazeni do CRM, OM (te-ł v 1Q vybrat klenta/zakładku) Akce pił volkni oestavy se łabionou diałog v | Mastawit zjednodušenou záložku<br>Uzamirnout sestavu (bez tl. DAT) |          |             |                     | le schránky<br>OK<br>Storno<br>Nápověda | >   |                           |   | 1           | 13       |

7. <u>Následně stiskněte tlačítko OK pro uložení</u>.

### Založení nové šablony předávacího protokolu

Vyberete si IQ předání - dáte šablona – nová – v tomto případě si budete muset ručně zadat veškeré náležitosti.

| (79_AKCIE] IQ předávacích protokolů                                                                | tion descent                                             |                                                                      |             |                    |
|----------------------------------------------------------------------------------------------------|----------------------------------------------------------|----------------------------------------------------------------------|-------------|--------------------|
| Šablona : Šablona                                                                                  | Nová                                                     |                                                                      | √y          | brep_53prot        |
| Kód/         Ná         Podřížene véty           1         Předávací protokol         akci akcie 2 | Kopirovat<br>Upravit<br>Zobrazit                         | předávající<br>přebírající<br>libovolně                              | Bo: Hr      | rom. pošta         |
|                                                                                                    | Podle okna 🔹 🖡                                           | 2                                                                    |             |                    |
|                                                                                                    | Správa                                                   |                                                                      | Dru<br>Akc  | Sestava            |
| N                                                                                                  | Všechny zavedené 🕨 🕨                                     |                                                                      | Uži<br>Dru  | Data 🛡             |
|                                                                                                    | Þ                                                        |                                                                      | For Mn      | Zavřít<br>Nápověda |
| j)                                                                                                 |                                                          |                                                                      |             | 0/0                |
| Akcionář Bodřízené věty                                                                            | Kopírovat                                                | ný den (n5304datum)                                                  |             | Hrom.pošta         |
|                                                                                                    | Zobrazit                                                 | strana (cUU31nazad)<br>i sml. strany<br>0031.adm2)                   |             | Graf               |
| rozh.den 9.8.2016                                                                                  | Podle okna                                               | :0031adrr4)<br>:005kodps)                                            |             |                    |
| předal Firemní věta                                                                                | Správa                                                   | .cie (c5301id, c5302id)<br>D-D0                                      |             | Sestava            |
| proved - on ab out                                                                                 | Všechny zavedené                                         | itá hodnota (c5301jmeho)<br>Jský druh (c5301udruh)                   |             | Data               |
|                                                                                                    | <ul> <li>Druh a</li> <li>Podob</li> <li>Forma</li> </ul> | kcie (c5301 druha)<br>a akcie (c5301 podob)<br>akcie (c5301 forma)   |             | Zavřít             |
|                                                                                                    | Image: Minožsi<br>✓ Jmeno                                | iví (n5305citat/n5305jmeno)<br>vitá hodnota (c5301jmeho*n5305citat/n | 15305jmeno) | Nápověda           |
| ÷                                                                                                  |                                                          |                                                                      |             | 1/1                |

Veškeré změny se projeví až po resetování a opětovného vybrání šablony (nebo uzavření a opětovném spuštění)!

#### Změna textu v předávacím protokolu

- 1. Přejdete do aplikace \*8093 číselník volných textů
- 2. V prvním kroku vyberete tu šablonu (AKCI –Předávací protokol), kterou chcete upravovat.
- 3. Stiskněte Uprav, poté můžete opravit Volný text, který se objeví na Předávacím protokolu a potvrdíte OK.

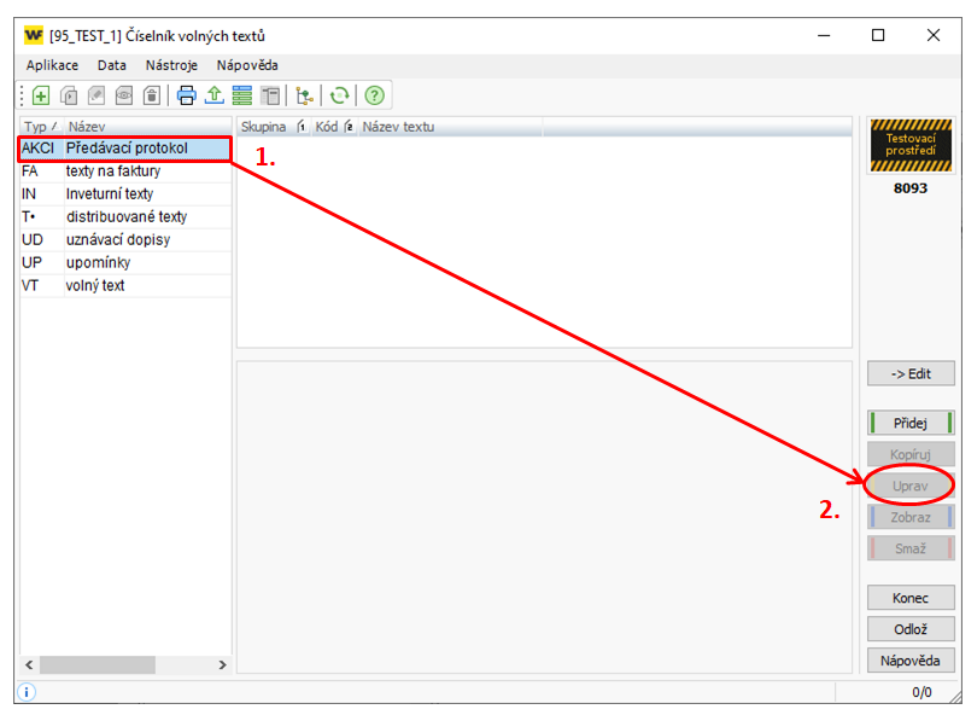

| WF [95_TEST_1] Nový volný text          | _      |                   |
|-----------------------------------------|--------|-------------------|
| Aplikace Data Nástroje Nápověda         |        |                   |
| Typ: AKCI Předávací protokol            |        | pc0093            |
| Skupina : 🗸 🗢                           |        |                   |
| Kód : 0 Název : Předávací protokol      |        |                   |
| Volný text                              | _      |                   |
| Zde napiš text do Předávacího protokolu | ^      |                   |
|                                         |        |                   |
|                                         |        |                   |
|                                         |        |                   |
|                                         |        |                   |
|                                         |        |                   |
|                                         |        |                   |
|                                         |        |                   |
|                                         |        | Dalčí             |
|                                         |        | Dara              |
|                                         |        | ОК                |
|                                         | $\sim$ | Storno            |
| <                                       | >      | Nápo <u>v</u> ěda |
| 1                                       |        | 1/1               |

## Prezenční listina – IQ sestava

- Výpis vlastnictví konkrétního akcionáře.
- Tisk prezenční listiny či podobné sestavy po zvolení šablony, případně vybrání dalších náležitostí, které chceme zobrazit.

Uvedena vždy ke konkrétnímu datu – lze tedy tisknout i zpětně. Volba TEČKY určuje prostor pro podpis, zástupce, číslo OP a další.

Prezenční listinu lze vyexportovat do formátu .xls (excel), případně dalších. Po zobrazení sestavy dáte tlačítko exportovat a vyberete si formát do kterého chcete sestavu vyexportovat.

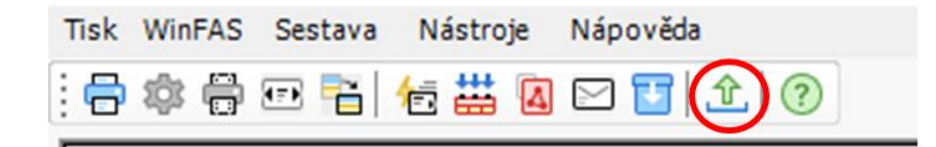

Pokud chcete zjistit historii konkrétního uživatele, použijte IQ předávací protokol dle daného akcionáře.

## Nastavení Dividend do závazků

Pro správné převedení dividend akcionáři je třeba dividendy nastavit do závazků. Je třeba postupovat dle kroků níže.

- 1. Nastavení nové knihy v závazcích viz návod +785
- 2. Nastavení číselné řady pro danou knihu viz návod +784
- 3. Nastavení šablony závazků
- 4. Export akcií do závazků
  - a. V aplikaci \*5304 předávací protokoly.
  - b. Otevřete IQ prezentace
  - c. Šablona pro výplatu dividend.
  - d. Vyberete vámi nastavenou šablonu pro export do závazků.
  - e. Vyberete tlačítko závazky a naimportujete dividendy do závazků.
  - f. Potvrdíte výběr šablony dále se vám zobrazí pro každého akcionáře závazek.

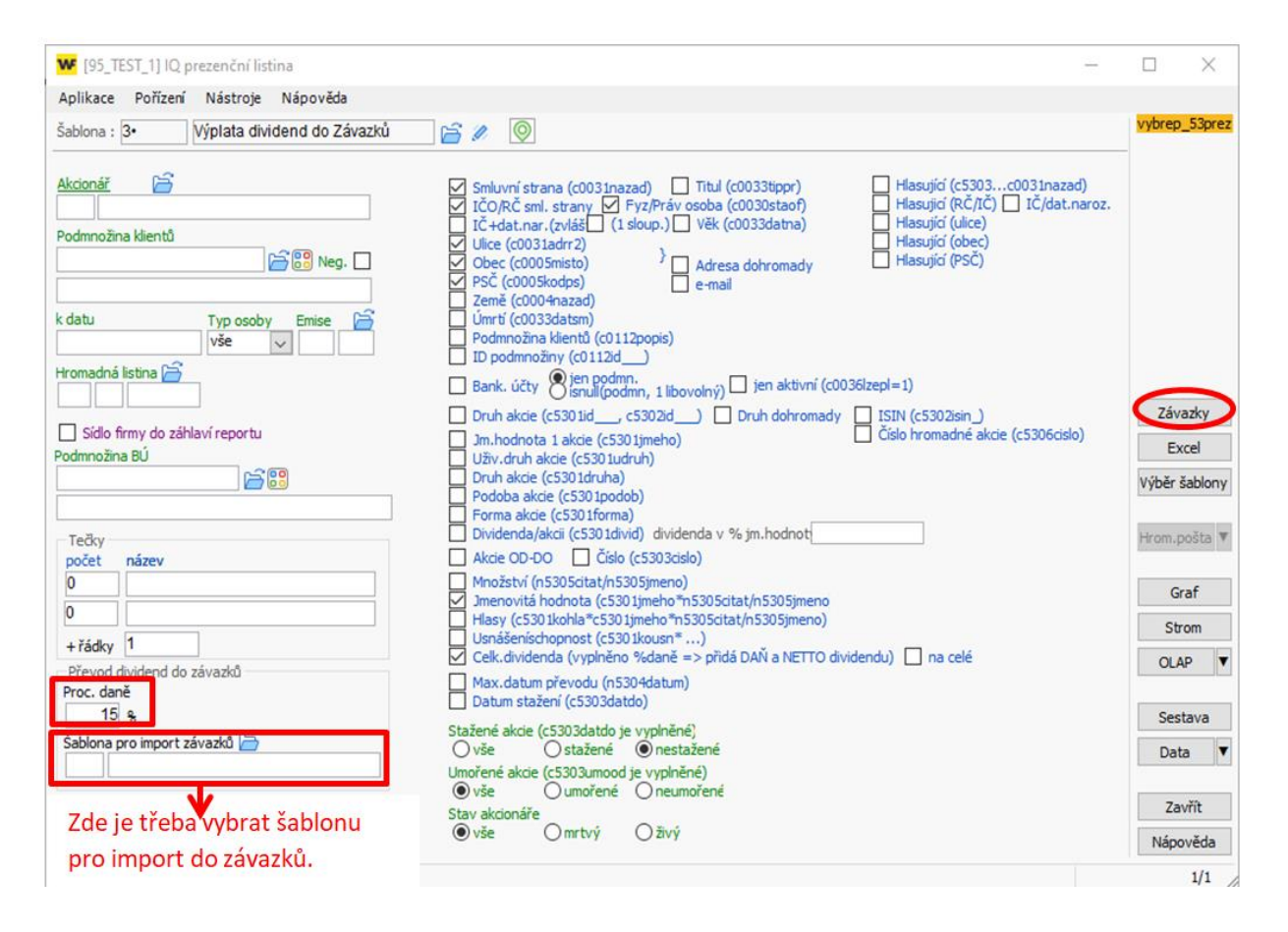

Je třeba kontrolovat zdali je akcionář veden jako fyzická osoba či podnikatel. V případě fyzické osoby se políčko strhnout daň zaškrtává automaticky, u podnikatele je třeba tento výběr provést ručně.

## Pozvánka na valnou hromadu

- 1. Otevřete si aplikaci \*5304 předávací protokoly.
- 2. Otevřete si IQ prezentace
- 3. A zvolíte si šablonu, kterou chcete použít (pokud již máte nastavenu), pokud nemáte nastavíte si šablonu viz. postup níže.
- 4. Stisknete Hrom. pošta 🔽 a vygenerované pozvánky si uložíte či rovnou i vytisknete.

## Nastavení šablony pozvánky

- 1. Dáte ikonku pro úpravu
- Otevře se nabídka šablon v tomto případě můžete buď zkopírovat nějakou již vytvořenou šablonu a upravit si ji dle svých potřeb, případně si vytvořit úplně novou (zde, ale bude muset vyplnit veškeré hodnoty)
- 3. Po upravení či vytvoření šablony si šablonu uložíte.

| <b>W</b> [95]                       | _TEST_1] IQ prezenční listina                                                                                                    | -                                                                                                    | $\Box$ $\times$               |
|-------------------------------------|----------------------------------------------------------------------------------------------------|----------------------------------------------------------------------------------------------------|-------------------------------|
| Aplikac                             | e Pořízení Nástroje Nápověd                                                                                                    | 3                                                                                                    |                               |
| Šablona                             | :                                                                                                    |                                                                                                    | vybrep_53prez                 |
| Kód /<br>1<br>2<br>3<br>4<br>8<br>9 | Název<br>Přehled akcionářů<br>Seznam akcio.na valnou hromad<br>Pozvánka na valnou hromadu<br>Výplata dividend do Závazků<br>Prehled akcií<br>Seznam akcionářů-součtový | Akcionář Smluvní strana (c003 Inazad) Titul (c003 stip<br>10 Smluvní strana (c003 Inazad) Titul (c003 stip<br>10 CO/RČ sml. strany Fyz/Práv osoba (c003 ost<br>10 Lič + dat.nar. (zvláš (1 sloup.)) Věk (c003 dar<br>10 Lice (c003 Iadr 2)<br>10 Lice (c003 Iadr 2)<br>1 |                               |
|                                     |                                                                                                    | Kód / Název     sab_sez     (c0112/d)       1     Přehled akcionářů     jen podmn.       ) isnull(podmn, 1 libovolný)     jen z                                                                                                    |                               |
|                                     |                                                                                                    | 2 Seznam akcio na vali ou bromadu o 30 lid_, c5302id_) Druh do                                                                                                    | Závazky                       |
|                                     |                                                                                                    | Pozvanka na valnou hromadu akce (c5301jmeno)                                                                                                    | Excel                         |
|                                     |                                                                                                    | 30 Idruha)     30 Idruha)       8 Prehled akcií     (530 Ipodob)       9 Seznam akcionářů-součtový     Import ▼       (530 Idruha)     (530 Idruha)       (c530 Idruha)     (c530 Idruha)       (c530 Idruha)     (c530 Idruha)       (c530 Idruha)     (c530 Idruha)       (c530 Idruha)     (c530 Idruha)       (c530 Idruha)     (c530 Idruha)       (c530 Idruha)     (c530 Idruha)       (c530 Idruha)     (c530 Idruha)                                                                                                    | Výběr šablony<br>Hrom.pošta 🔻 |
|                                     |                                                                                                    | 05citat/n5305jmeno)<br>Inota (c530 jimeho*n5305citat/n530                                                                                                    | Graf                          |
|                                     |                                                                                                    | hoga bha*c530 timeho*n5305citat/n5305                                                                                                    | Strom                         |
|                                     |                                                                                                    | Popis (vyplněno %daně => přidá DAŇ a<br>Uprav evodu (n5304datum)<br>(c5303datdo)                                                                                                    | OLAP V                        |
|                                     |                                                                                                    | Zobraz<br>803datdo je vyolněné                                                                                                    | Sestava                       |
|                                     |                                                                                                    | stažené Önestažené<br>30.3umood je vyplněné)                                                                                                    | Data 🔻                        |
|                                     |                                                                                                    | Konec Unovene                                                                                                    | Zavřít                        |
| <                                   |                                                                                                    | Nápověda mrtvý O živý                                                                                                    | <u>N</u> ápověda              |
| 1                                   |                                                                                                    |                                                                                                    | 0/0                           |

- 4. Vygenerujete si sestavu
- 5. Dáte tlačítko exportu

|                   |                   | <u> </u> |   |                                               |
|-------------------|-------------------|----------|---|-----------------------------------------------|
| 🚾 Export dat      |                   |          | - | · □ ×                                         |
| Aplikace Nástroje | Nápověda          |          |   |                                               |
| 🖂 🛗 📀             |                   |          |   |                                               |
| Exp Kód údaje     | Uživatelský název | Nadpis   |   | Do souboru                                    |
| 🖂 akcionar        | akcionar          | Akcionar |   | Excel (.xls)                                  |
| 🗹 titul           | titul             | Titul    |   | Excel (.xlsx)     dBase III                   |
| 🖂 ulice           | ulice             | Ulice    |   | OCSV - text (;)                               |
| 🗹 psc             | psc               | Psc      |   | Text (,)                                      |
| 🗹 obec            | obec              | Obec     |   | Text (tab)                                    |
| pk_c0031          | pk_c0031          | 1        |   | DIF                                           |
| pk_c0030          | pk_c0030          | 1        |   |                                               |
| t_gen_ph          | t_gen_ph          | 1        |   | Opsk<br>Oxml 💌                                |
| c_hlav_central    | c_hlav_central    | !        |   | O JSON                                        |
| t_gen_dattisku    | t_gen_dattisku    | 1        |   |                                               |
| c_gen_pd2         | c_gen_pd2         | 1        |   |                                               |
| c_pocet_vet       | c_pocet_vet       | !        |   | Excel/Calc                                    |
|                   |                   |          |   | Excel/Calc form.                              |
|                   |                   |          | 2 | ●Word - nový                                  |
|                   |                   |          |   | Histor - evictoria                            |
|                   |                   |          |   | ) Writer - nový<br>) Clipbo <mark>u</mark> rd |
|                   |                   |          |   | Včetně <mark>k</mark> lavičky                 |
|                   |                   |          |   | Kódovár                                       |
|                   |                   |          |   | Win UTF8                                      |
|                   |                   |          |   | Bez dia ritiky                                |
|                   |                   |          |   | Už láz <nad< td=""></nad<>                    |
|                   |                   |          |   | Mail                                          |
|                   |                   |          |   |                                               |

- 6. Zaškrtnete, že chcete exportovat jako Word nový a dáte export
- 7. Zobrazí se vám šablona Vaší pozvánky a vy si ji upravíte, tak jak chcete, aby se vygenerovala pro akcionáře.

Jediné co musíte zachovat, tak jsou << popisek>>>, tyto údaje se budou následně generovat z databáze, ale můžete si je porovnat a přeházet dle potřeby, tak aby pozvánka vypadala dle vašich představ a měla veškeré náležitosti (měnit uspořádání, fonty, texty...).

|                                                                           | ت) × ن) =                                                                  |                                                     |               | Dokument3 -   | Microsoft Word           | and the set            | -                        | Autor             |                |        |
|---------------------------------------------------------------------------|----------------------------------------------------------------------------|-----------------------------------------------------|---------------|---------------|--------------------------|------------------------|--------------------------|-------------------|----------------|--------|
| Do                                                                        | mů Vložení Roz                                                             | ložení stránky                                      | Odkazy        | Korespondence | Revize Zo                | brazení Do             | oplňky                   |                   |                |        |
| Vložit                                                                    | Calibri (Základní text)<br><b>B</b> <i>I</i> <u>U</u> - abe x <sub>2</sub> | • 14 • A A                                          |               | · 1 = · 1     | ≇⊉↓¶<br>♪ <u>♪</u> - ⊡ - | AaBbCcDc<br>1 Normální | AaBbCcDc<br>11 Bez mezer | AaBbC<br>Nadpis 1 | Změnit         | ab Na  |
| Schránka 🖻                                                                | Písm                                                                       | 10                                                  | 5             | Odstavec      | G.                       |                        | Styly                    |                   | styly ≠        | Úp     |
|                                                                           | ( + 2 + 1 + 1 + 1 + <mark>2 + 1 +</mark>                                   | 1 • • • 2 • • • 3 •                                 | 1 • 4 • 1 • 5 | 6 7           | 8 • • • 9 • • • 10       | 11 12 .                | 13 14                    | • • • 15 • • • 🖉  | · · · 17 · · · | · 18 · |
| 7 • 1 • 6 • 1 • 5 • 1 • 4 • 1 • 3 • 1 • 2 • 1 • 1 • 1 • 1 • 1 • 1 • 1 • 1 | Akcio<br>«akcio<br>«ulice<br>«obeo<br>«psc»<br>Text:<br>Kkkkk              | nář:<br>onar»<br>:»<br>c»<br>o<br>kkkkkkkkkkkkkkkkk | P             | Pozvánka na v | alnou hrom               | nadu                   |                          |                   |                |        |

Příklad vygenerované pozvánky dle tohoto nastavení:

|                                                                   |         | <b>₽</b> 7 • <b>U</b> ) =                        |                                                                                                    |                          | Dopisy1 - M                                       | icrosoft Wor  | rd        |                          | _                  |                   | - 0                                          | x                 |
|-------------------------------------------------------------------|---------|--------------------------------------------------|----------------------------------------------------------------------------------------------------|--------------------------|---------------------------------------------------|---------------|-----------|--------------------------|--------------------|-------------------|----------------------------------------------|-------------------|
|                                                                   | Do      | mů Vložení                                       | Rozložení stránky                                                                                                | Odkazy                   | Korespondence                                     | Revize        | Zobrazení | Doplňky                  |                    |                   |                                              | ۲                 |
| Vie                                                               | Èit ♂   | Calibri (Základı<br><b>B</b> <i>I</i> <u>U</u> - | nítext) $\cdot$ 11 $\cdot$ A<br>abe $\times_2 \times^2 Aa^-$                                                     | .× 🕗 🗄<br>• <u>A</u> • 🗮 | - <u>\$</u> ∃ - * <sub>7</sub> 7. (#<br>= = = (\$ | ≇⊉↓<br>⊉∙∷    | AaBbCcE   | AaBbCcDc<br>11 Bez mezer | AaBbC(<br>Nadpis 1 | Změnit<br>styly v | 유 Najít<br>ዴ <mark>b</mark> Nahra<br>나 Vybra | ≠<br>adit<br>it + |
| Schi                                                              | ránka 🖻 |                                                  | Písmo                                                                                                    | G                        | Odstavec                                          |               | Gi i      | Styly                    |                    | 5                 | Úpravy                                       | /                 |
|                                                                   |         | (+2+(+1+)                                        | 1 2 3                                                                                                    | 4 5 .                    | 1 • 6 • 1 • 7 • 1 •                               | 8 • 1 • 9 • 1 | 10 11     | 12 • • • 13 • • • 14     | · · · 15 · · · △   | • • • 17 • • •    | 18 '                                         | 23                |
| 1 • 6 • 1 • 5 • 1 • 4 • 1 • 3 • 1 • 2 • 1 • 1 • 1 • 1 • 1 • 1 • 2 |         |                                                  | <b>Akcionář:</b><br>Pokus Jan<br>Pokusová 40<br>Žďár nad Sázavou<br>59101<br><b>Text:</b><br>Kkkkkkkkkkkkkkkkkkk | P                        | ozvánka na v                                      | alnou hr      | omadu     |                          |                    |                   |                                              |                   |

- 8. Pokud máte nastaveno, uložíte soubor jako šablonu word
- 9. Vrátíte se do nastavení šablony ve WinFASu a v IQ export do políčka Hromadná korespondence (dokument pro mail merge) a klikem na ikonu žluté složky načtete Vámi vytvořenou šablonu pozvánky ve wordu.

| likase Nietroie                                                       | Néneu Zel                                                      |                                                                                                    | - ~                      |
|-----------------------------------------------------------------------|----------------------------------------------------------------|----------------------------------------------------------------------------------------------------|--------------------------|
| obecné Hodnoty                                                        | Kontroly IO-speciality <b>IO-export</b> O-inravy IO - oraf M   | ultificemní pobled                                                                                                    | sablona                  |
| Reset 1<br>Exp Kód údaje<br>Akcionar<br>titul<br>Ulice<br>psc<br>pbcc | Uživatelský název<br>akcionar<br>titul<br>ulice<br>psc<br>obec | Export<br>Typ : Do aplikace ✓<br>Formát : Word existující ✓<br>Kódování : Windows 1250 ✓<br>Exportovat hlaviðu : Ø<br>Do souboru: | vybrep_53pr              |
| _ pk_c0031<br>_ pk_c0030                                              | pk_c0031<br>pk_c0030                                           | (pokud začíná =, vypočte se výrazem na parametrech sestavy)                                                                       | Za schránk               |
|                                                                       |                                                                | Hromadna korespondence (mail merge) Šabiona dokumentu: C:\Users\dobrovolny\Desktop\NeveklovPOZVÁNKA NAVALNOU HF                   | OK<br>Storno<br>Nápověda |

- 10. Vyjedete na úvodní obrazovku aplikace \*5304 Předávací protokoly a znovu načtete.
- 11. Přes tlačítko <sup>IQ prezentace</sup> vyberete šablonu a hromadná pošta, vygenerují se vám pozvánky pro všechny akcionáře ve wordu.

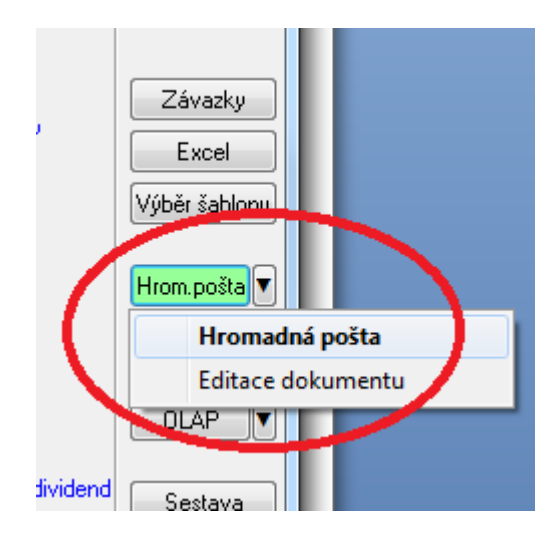

12. Pokud byste chtěli daný formulář pozvánky ještě poupravit, můžete použít editaci dokumentu.